#### **Calibrating SIWAREX CS with SIWATOOL CS**

#### FAQ Release 1.0

Jan 2008

**Keywords:** SIWATOOL CS software, SIWAREX CS module, zero, range, adjustment, calibration, commissioning

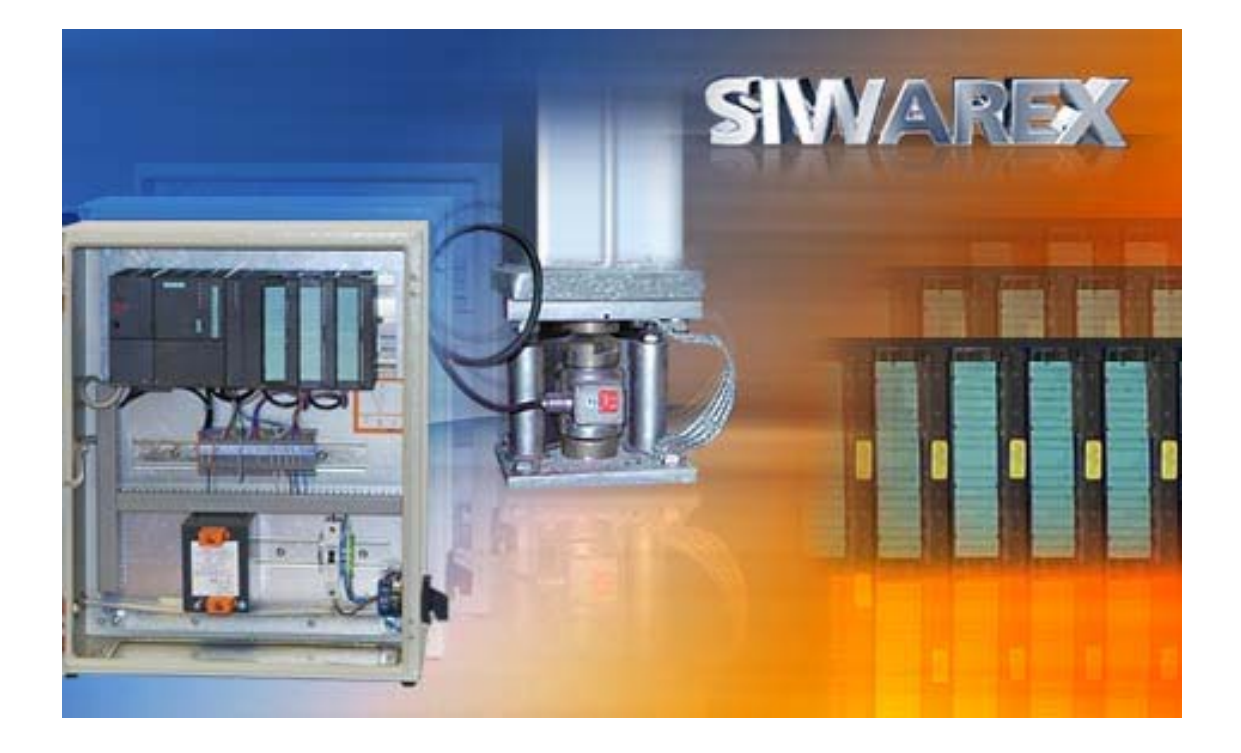

#### <u>Contains</u>

#### - Hardware requirements

- Connections
- SIWATOOL start
- Resolution
- Filters
- Parameters
- Calibration procedure
- STEP 7 programming

- page 2-3
- page 4-5
- page 6
- page 7
- page 8
- page 9-10
- page 11-13 page 14

Q: How is the SIWAREX CS calibrated with SIWATOOL CS?

A: Following hardware parts and software are requested to build an ET200S station with a scale: SIWAREX CS module, Terminal module 30mm, IM151 Profibus or Profinet, Power Module, terminal module for power module, SIWATOOL CS configuration package, RS232 cable, computer with Windows XP or higher and a calibration weight bigger than 5% of the sum of the nominal value of all load cells.

Requested parts:

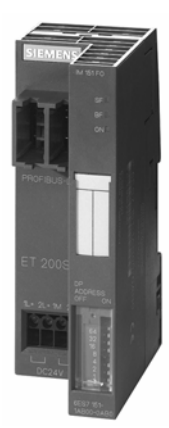

ET200S IM 151

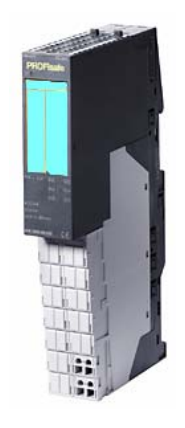

PowerModule With Terminal module 15mm

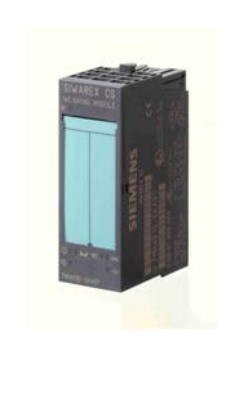

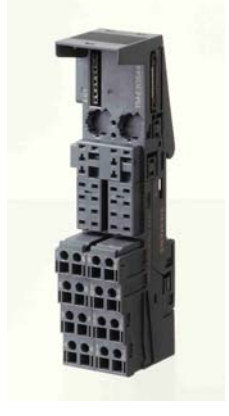

SIWAREX CS 7MH4910-0AA01

Terminal module 30mm 6ES7193-4GC20-0AA0

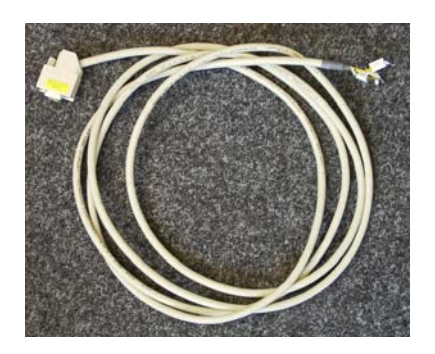

SIWATOOL RS232 Cable: 7MH4607-8CA

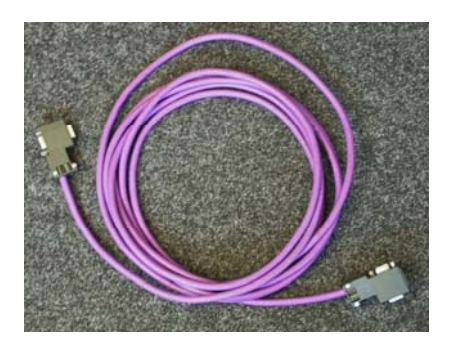

PROFIBUS or PROFINET connection

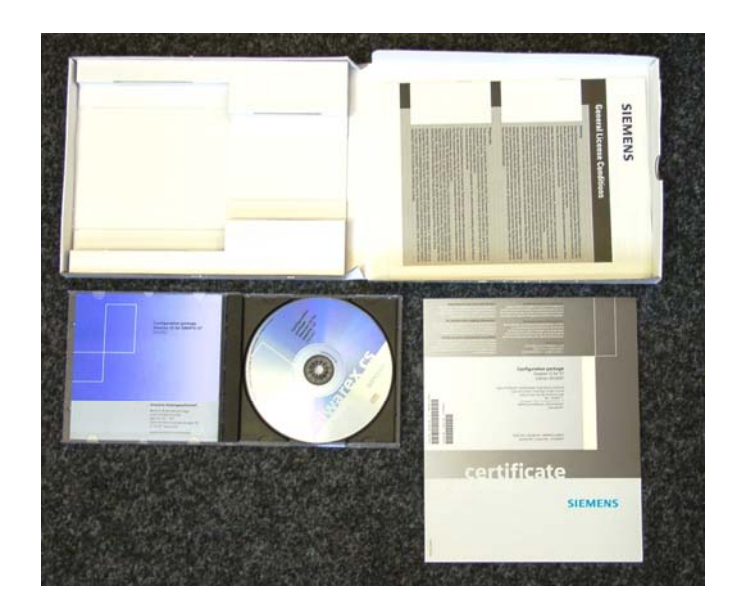

Configuration Package for SIWAREX CS:

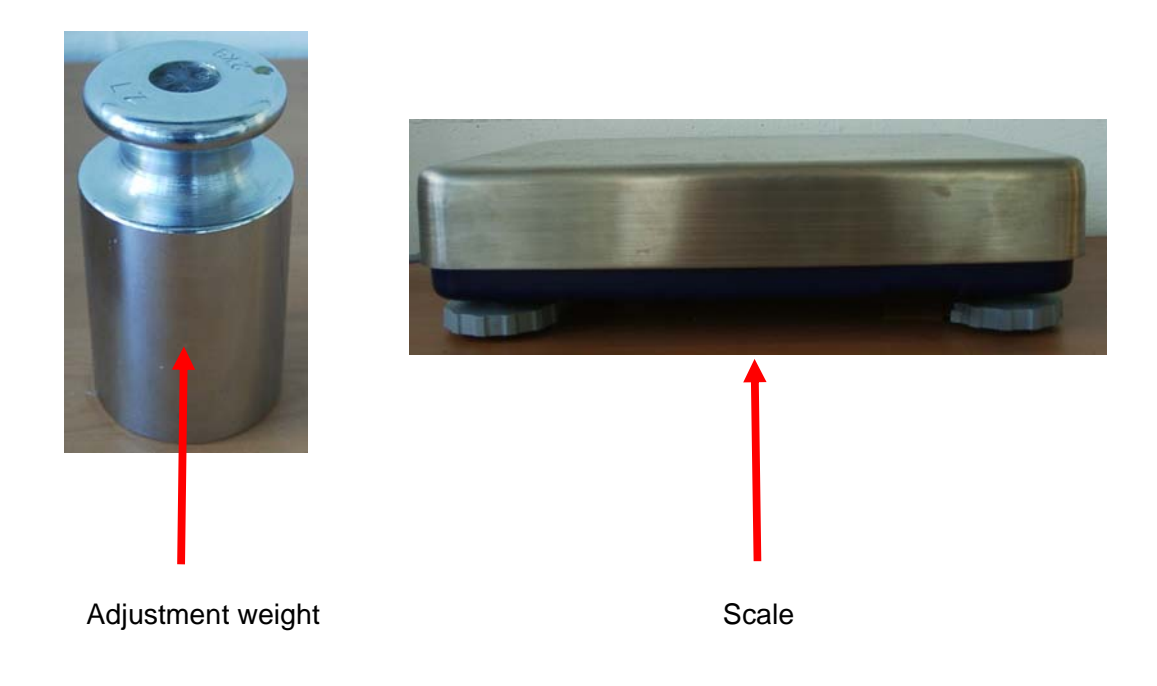

The physical connection is as shown below:

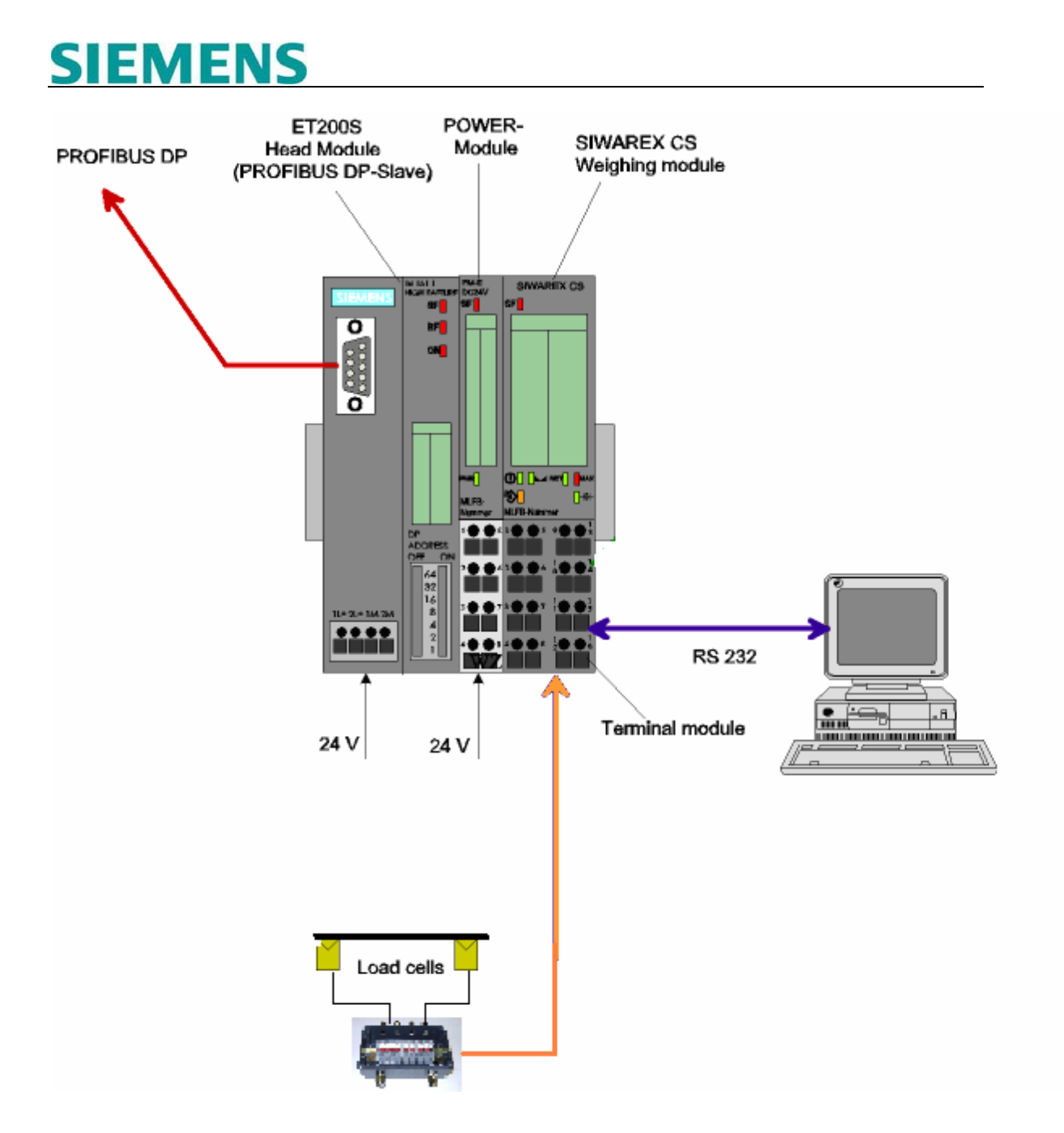

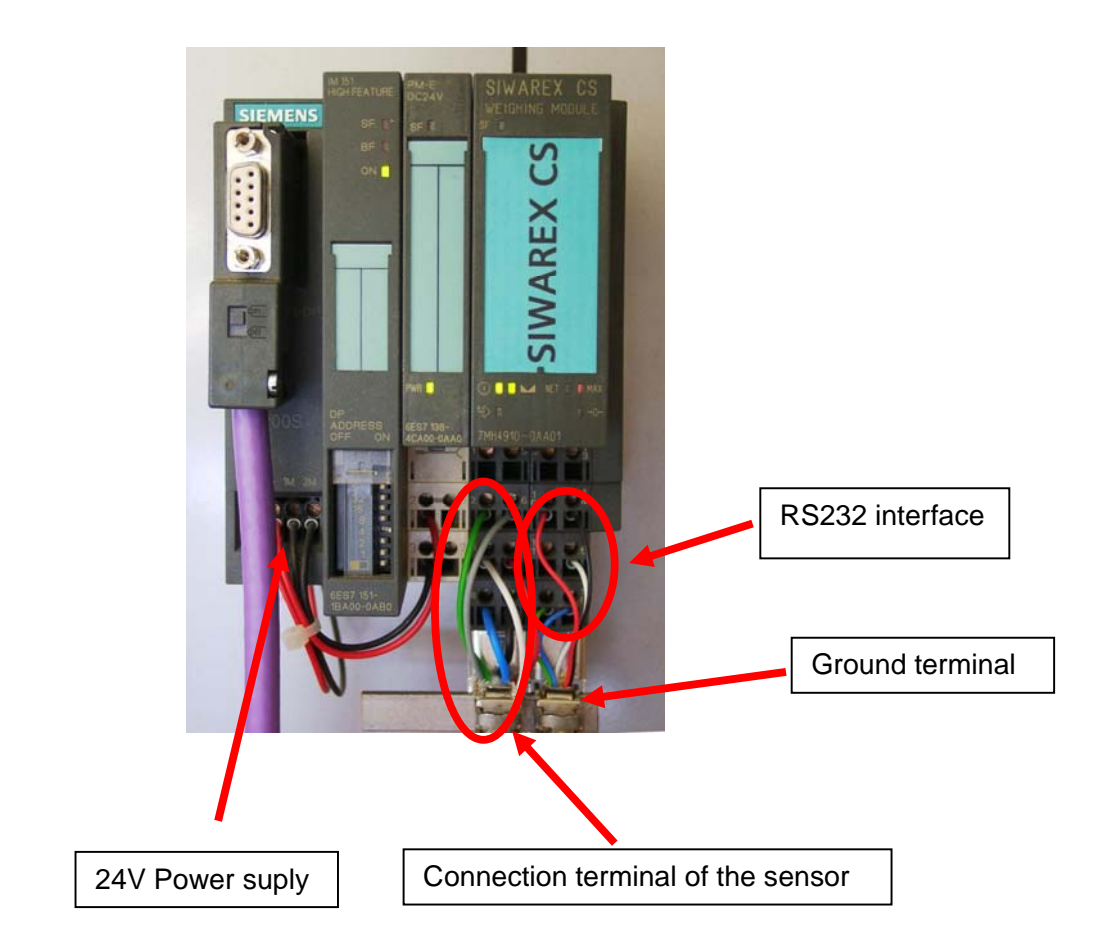

| Connection and signal designations | Comment                   |
|------------------------------------|---------------------------|
| SEN+                               | Sensor line +             |
| SEN-                               | Sensor line -             |
| SIG+                               | Measurement line +        |
| SIG-                               | Measurement line -        |
| EXC+                               | Load cell supply output + |
| EXC-                               | Load cell supply output - |

Start SIWATOOL CS.

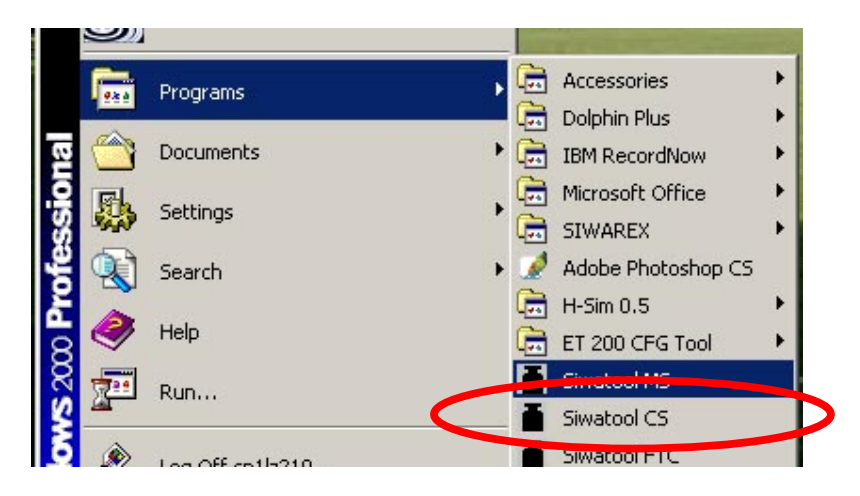

Select COM1 as the communication interface.

| File Communication View Tools ?                                                                                                    |                                                                                                    |
|----------------------------------------------------------------------------------------------------|----------------------------------------------------------------------------------------------------|
| Choose interface<br>Offline<br>Offline<br>Receive all data<br>Send all data<br>Test tare weigt<br>Test tare weigt<br>Choose interface<br>Online<br>Online<br>Online<br>Online<br>Choose interface<br>Online<br>Online<br>Online<br>Online<br>Test tare weigt<br>Choose interface<br>Online<br>Online<br>Online<br>Test tare weigt<br>Choose interface<br>Test tare weigt<br>Choose interface<br>Online<br>Online<br>Online<br>Online<br>Test tare weigt<br>Choose interface<br>Test tare weigt<br>Choose interface<br>Test tare weigt<br>Choose interface<br>Test tare weigt<br>Choose interface<br>Test tare weigt<br>Choose interface<br>Test tare weigt<br>Choose interface<br>Test tare weigt<br>Choose interface<br>Test tare weigt<br>Choose interface<br>Test tare weigt<br>Choose interface<br>Test tare weigt<br>Choose interface<br>Test tare weigt<br>Choose interface<br>Test tare weigt<br>Choose interface<br>Test tare weigt<br>Choose values int. (DR26)<br>Choose values (DR30) | Image     Image     Image |
|                                                                                                    | <pre>     COM1     C COM2     C COM3     C COM4     OK    Abort </pre>                                                                                                    |

#### Click Online.

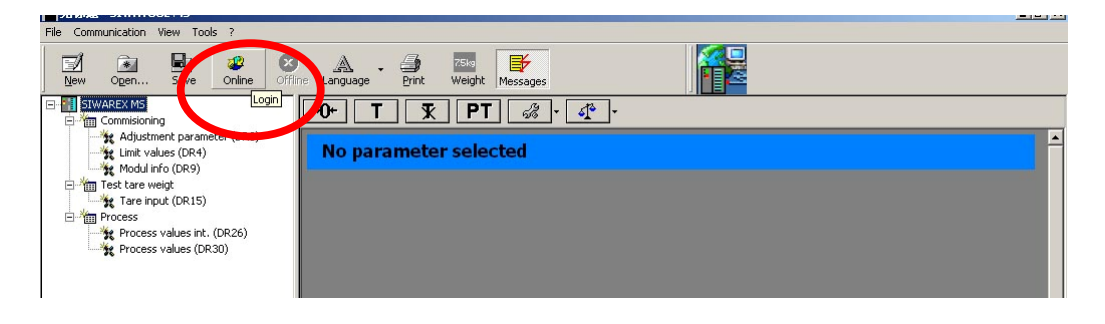

#### **Resolution of SIWAREX CS**

The weight is converted into a 16 bits value. The value is comprised between 0 and 64000 The value is then transmitted as a signed integer to the SIMATIC PLC

#### **INT Data Type**

| <u>Data Type</u> | Length (bits) | Format         | Format Ex | ramples |
|------------------|---------------|----------------|-----------|---------|
|                  |               |                | Min.      | Max.    |
| INT              | 16            | Signed integer | -32768    | +32767  |

INT has no comma and no units, the maximum value is 32767 For a 20 kg scale you may use a resolution of 1 g: Range 0 g to 20000 g

For a 40 kg scale you may use only a resolution of 10 g Range 0.00 kg to 40.00 kg

The comma is not part of an integer and is only used for the display  $\rightarrow$  Choose resolution and comma <u>before</u> parameterization.

When the communication is established, follow the procedure below to make the adjustment.

| Unbenannt - SIWATOOL CS                                                     |                                        |                            |                | _0  |
|-----------------------------------------------------------------------------|----------------------------------------|----------------------------|----------------|-----|
| ile Communication View Tools ?                                              |                                        |                            |                |     |
| New Open Save Opline Offic                                                  | A - 🦛 755                              | Messanes                   |                |     |
| SIWAREX CS                                                                  |                                        | ्रि र दूध र<br>रिक्र (DB3) |                | -   |
| G Modul info (DR9)<br>G M Test tare weigt<br>G M Trace input<br>G M Process | Info Cal                               | ibration Scales parameter  | Theoret.Calib. |     |
| Process values int. (DR26)                                                  | Adj. digits 0                          |                            |                |     |
|                                                                             | Adj. digits 1 60000                    | Adj, weight                | 1 2000         |     |
|                                                                             | Adj. digits 2                          | Adj. weight                | 2 0            |     |
|                                                                             | Characteristic value 2mV/V             |                            |                |     |
|                                                                             | Limit frequence                        | Hz                         |                |     |
|                                                                             | Depth of average 15<br>value filter 15 |                            |                |     |
|                                                                             |                                        |                            |                |     |
|                                                                             |                                        |                            |                |     |
|                                                                             |                                        |                            |                |     |
|                                                                             |                                        |                            |                |     |
|                                                                             |                                        |                            |                | 1 5 |

Adj.digits 0 and Adj.digits 1: Accept the default values.

Adj.weight 1: Enter the value of adjustment (calibration) weight.

Characteristic Value: Sensor characteristic aluee. Indicated on sensor. Default value is 2 mV/V.

Page 7 of 15

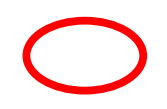

Limit frequency: Low-pass filter (0.05 Hz  $\sim$  5 Hz). If it is set to 5 Hz, the scale will respond quickly to the weight change; if it is set to 0.5 Hz, the scale will "move slowly".

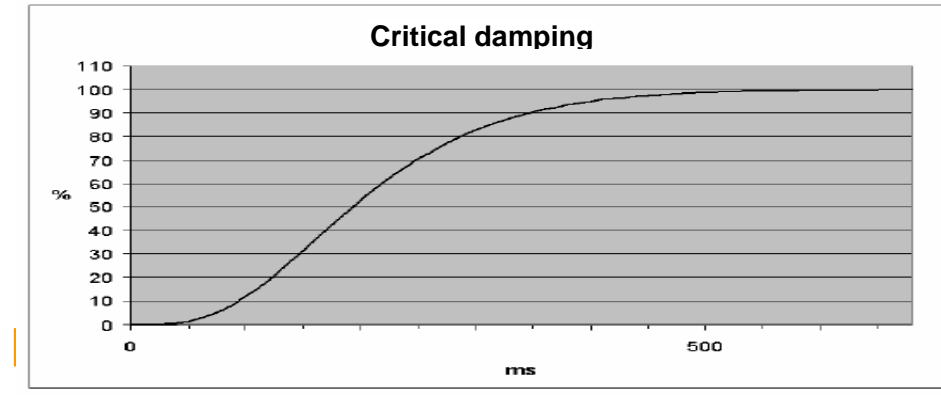

Step response of the digital low-pass filter of 2 Hz

Depth of average value filter:  $n=2 \sim 255$ .

The average value filter ensures a stable weight value and prevents interference. The weight is measured according to the average value of n weight values. If n = 10, 10 weight values will be used for calculating the average value. The earliest value is discarded every 20 milliseconds and the latest value will be added for the calculation.

Set the weighing range of the scale and the step (resolution) of the scale.

| New Open Save Online                                                                                                    | Image: Second second secon |                                 |
|----------------------------------------------------------------------------------------------------|----------------------------------------------------------------------------------------------------|---------------------------------|
| Commissioning     Commissioning     Commiss | Adjustment parameter (DR3)                                                                                                    | <u></u>                         |
| Test tare weigt     Tare input     Tare input     Process     Process                                                                                                    | Info Calibration 5                                                                                                    | icales parameter Theoret.Calib. |
| Process values (DR30)                                                                                                    | Scale name SIWAREX CS                                                                                                    | Decimal point 2                 |
|                                                                                                    | Min. Weight 0                                                                                                    | Neg. zeroing range % 1          |
|                                                                                                    | Weighing range 2000                                                                                                    | Po. zeroing range % 3           |
|                                                                                                    | Numeral step 1                                                                                                    | Tar max. T- % 100               |
|                                                                                                    | Standstill range 10                                                                                                    | Regulations                     |
|                                                                                                    | Standstill time 1000                                                                                                    | Weight unit kg                  |
|                                                                                                    |                                                                                                    |                                 |

Set the weight unit and the decimal point as follows:

| SIWAREX CS<br>Commisioning<br>'the Adjustment parameter (DR3)<br>'the Modul info (DR9) | +0+ T 死<br>Adjustment pa | PT & f      | 1 <b>-</b>              |          |
|----------------------------------------------------------------------------------------|--------------------------|-------------|-------------------------|----------|
| Test tare weigt                                                                        | Info                     | Calibration | Scales parameter Theore | t.Calib. |
| Process<br>Process values int. (DR26)                                                  | Scale name               | SIWAREX CS  | Decimal point           | 2        |
|                                                                                        | Min. Weight              | 0           | Neg. zeroing range %    | 1        |
|                                                                                        | Weighing range           | 2000        | Pos. zeroing range %    | 3        |
|                                                                                        | Numeral step             | 1           | Тага тах. Т- %          | 100      |
|                                                                                        | Standstill range         | 10          | Regulations             |          |
|                                                                                        | Standstill time          | 1000        | Weight unit             | kg       |
|                                                                                        |                          |             |                         |          |

Standstill time (ms) and Standstill range are used to monitor when the scale stand still.

If the weight change is lower than the specified range (standstill value) within the specified period (standstill time), then the scale stands still.

# **SIEMENS** Negative and positive zeroing range.

This specification can be used to limit the effect of the function and therefore to protect the process. It is given in % of the max weighing range. Zeroing will be rejected if the current gross weight is too high or too low.

| SIWAREX CS Commissioning   | +0+ T 😨<br>Adjustment pa | PT 3        | ₫ <u>°</u> -     |                |  |
|----------------------------|--------------------------|-------------|------------------|----------------|--|
| Test tare weigt            | Info                     | Calibration | Scales parameter | Theoret.Calib. |  |
| Process values int. (DR26) | Scale name               | SIWAREX CS  | Decimal point    | 2              |  |
|                            | Min. Weight              | 0           | Neg. zeroing ran | ge % 1         |  |
|                            | Weighing range           | 2000        | Pos. zeroing ran | ge % 3         |  |
|                            | Numeral step             | 1           | Tara max. T- %   | 100            |  |
|                            | Standstill range         | 10          | Regulations      |                |  |
|                            | Standstill time          | 1000        | Weight unit      | kg             |  |
|                            |                          |             |                  |                |  |

After setting the parameters, click  $\ensuremath{\textbf{Send}}$  .

|      |         | w       |        |       |
|------|---------|---------|--------|-------|
| Send | Receive | Polling | Accept | Abort |

Ensure that the scale is empty (not loaded) and click Adjustment zero valid (3).

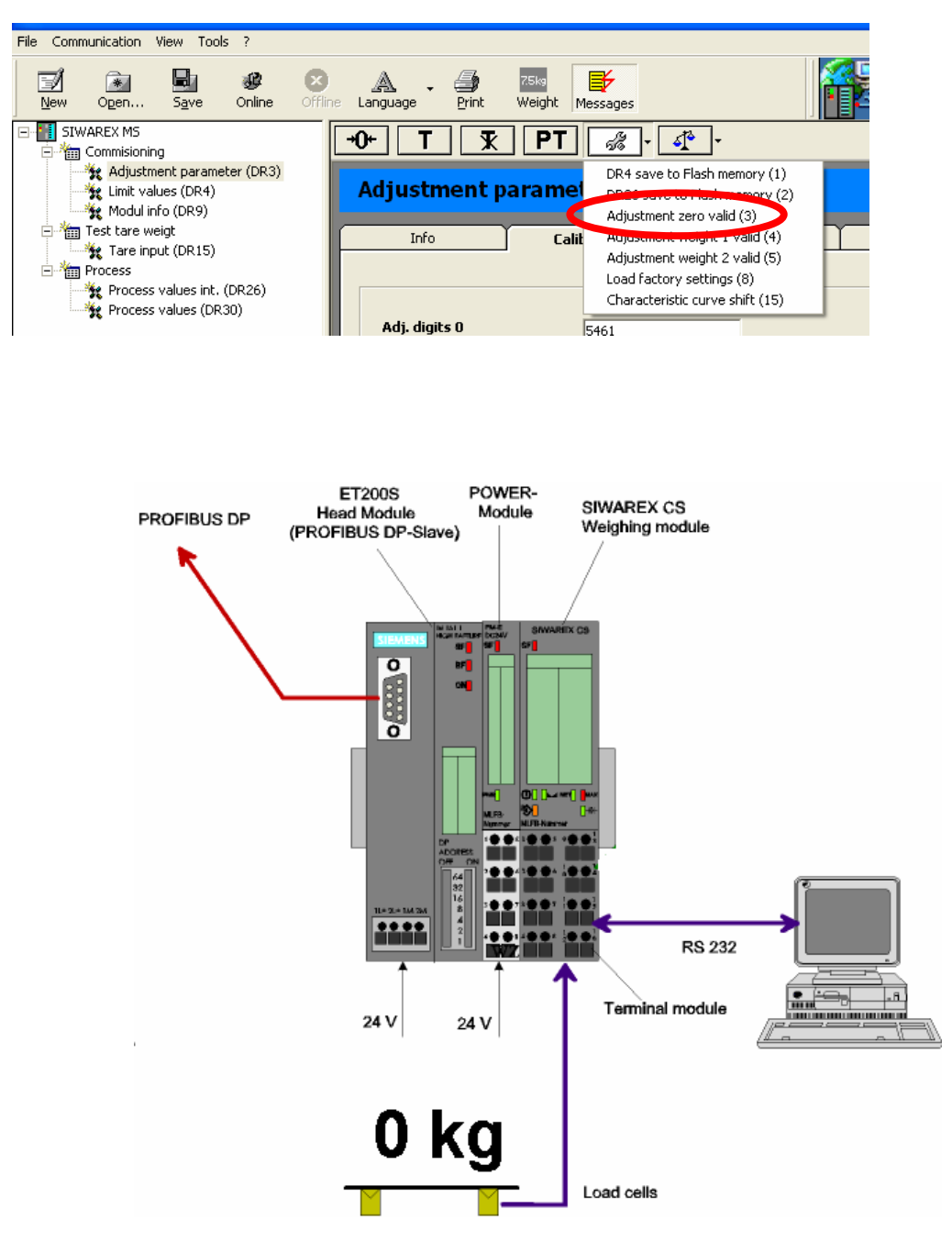

Place the adjustment weight on the scale to adjust the range of the scale.

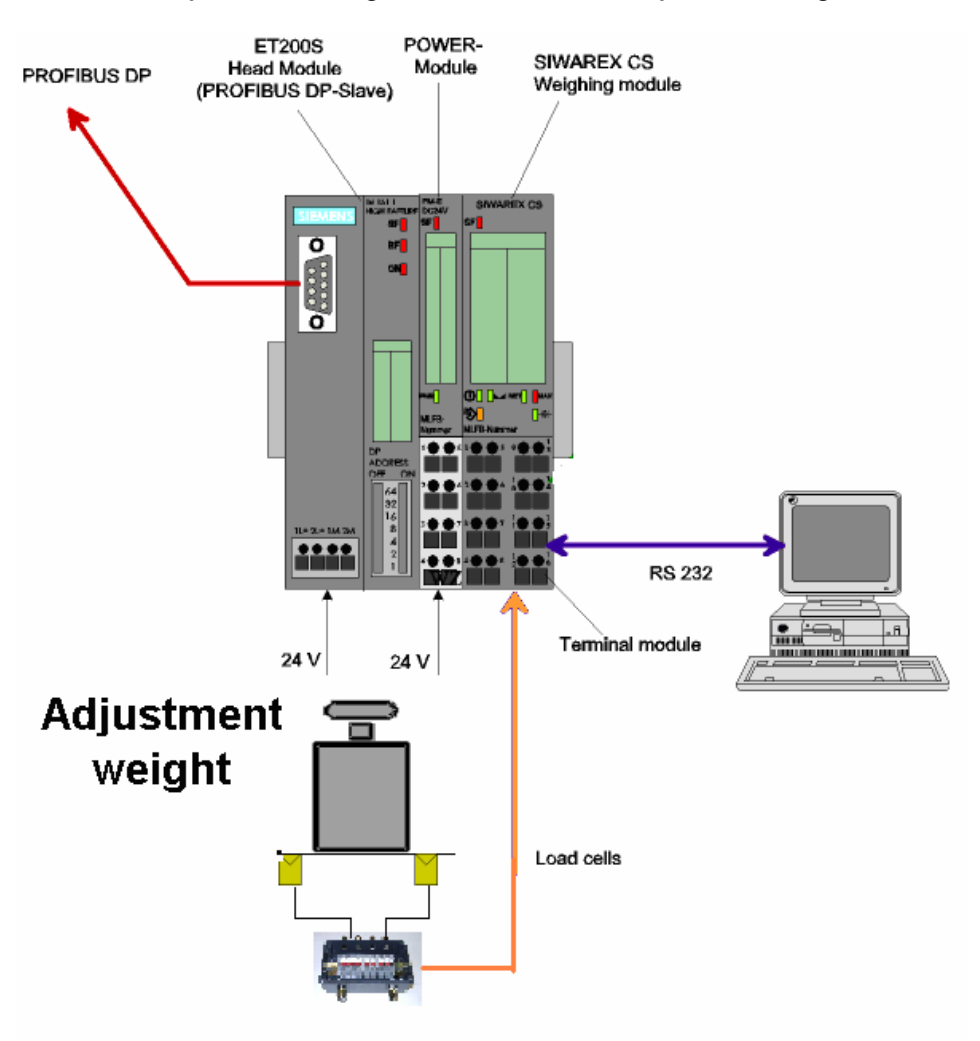

Click Adjustment weight 1 valid (4).

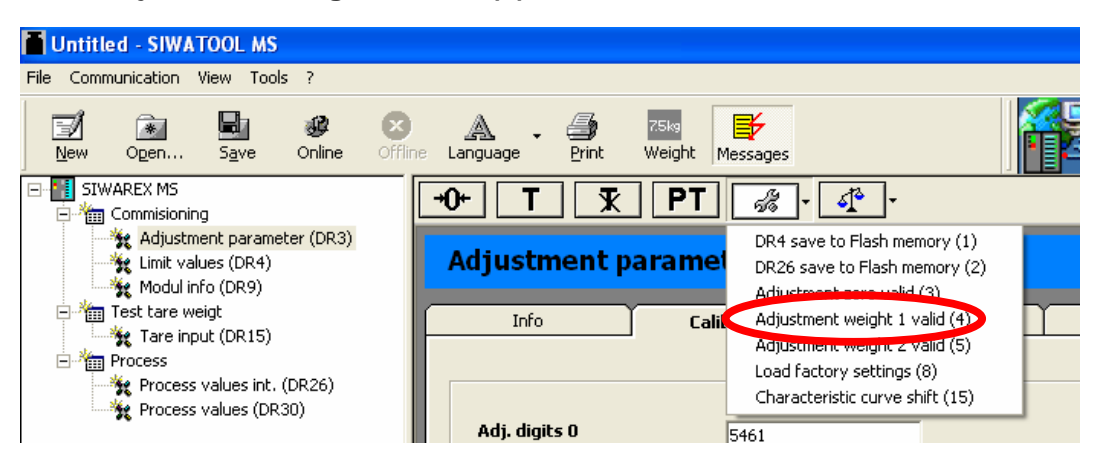

Calibration is complete.

#### Eventually you may save the calibration data's into a file

Receive all data's from the SIWAREX CS to the PC

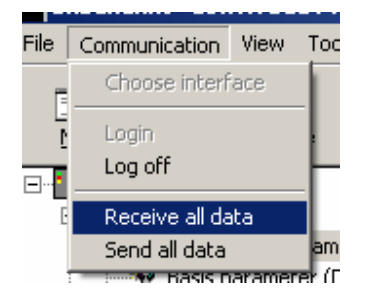

During the transmission from the Siwarex CS module to the PC, the following messagewindow appears:

| Comn | nunication status                | × |
|------|----------------------------------|---|
|      | Receive all data from SIWAREX CS |   |
|      |                                  |   |
|      |                                  |   |
|      | Degrant Determined               |   |
|      | Request Data record              |   |
|      | OK Abort                         |   |

Save the data as a Siwatool CS File:

| File Comm   | unication View | Tools ?       |     |       |         |     |
|-------------|----------------|---------------|-----|-------|---------|-----|
| New<br>Open |                |               |     |       |         |     |
| Save as     |                |               |     |       |         |     |
| Speichern   | unter          |               |     |       |         | ? × |
| Speichern   | 🗀 Temp         |               | •   | • 🗢 🗈 | r 🔝     |     |
|             |                |               |     |       |         |     |
| Dateiname   | : Silio_H2D2   |               |     |       | Speiche | m   |
| Dateityp:   | SIWATOOL       | CS Files (*.) | cs) | •     | Abbrech | en  |

#### STEP 7 Programming

In the HW-Config from STEP 7 select register "FM" then SIWAREX CS module and place it with Drag&Drop into the configuration.

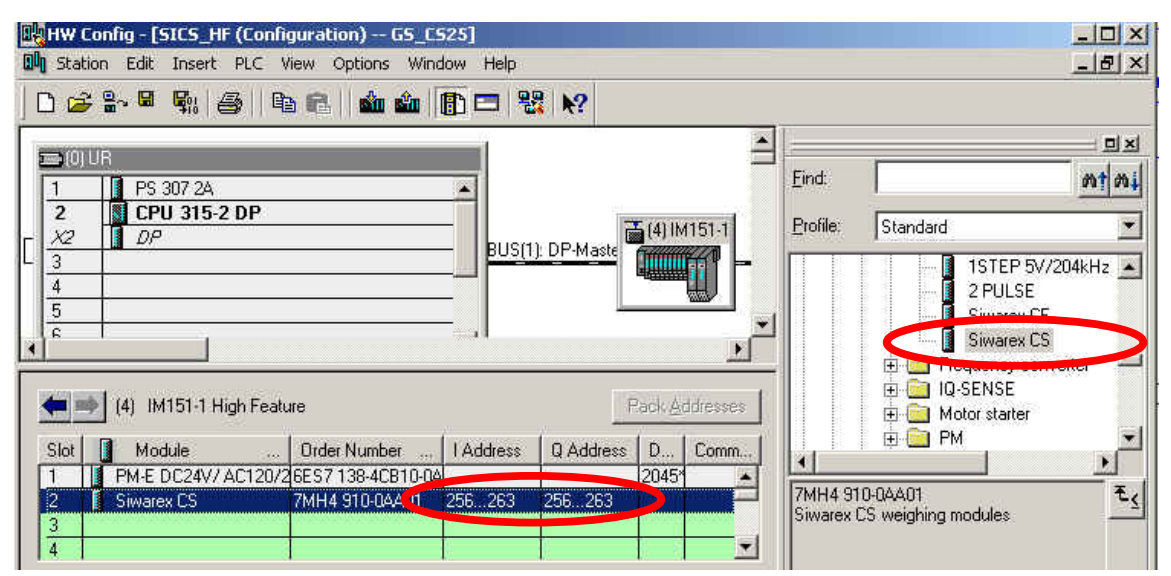

Note the I-Address of the module and enter it as input parameter ADDR of the FB41

| CALL "STOS DD" | DP41                               |
|----------------|------------------------------------|
| CALL SICS_DK   | , DB41                             |
| ADDR           | :=256                              |
| DB_SCALE       | :=21                               |
| DB_VECTOR      | :=20                               |
| CMD_IN         | :="DB_SCALE_CS".i_CMD_INPUT        |
| SEL_PROC_VAL   | :="DB_SCALE_CS".b_SELECT_PROC_VAL  |
| EXT_TARA       | :="DB_SCALE_CS".i PRESET_TARE      |
| CMD INPR       | :="DB SCALE CS".bo CMD IN PROGRESS |
| CMD FOR        | :="DB SCALE CS".bo CMD FINISHED OF |

For the program, see the file" Info\_CS\_Getting\_Started\_24\_en.pdf" in the part Getting started of the SIWAREX CS configuration package.

For detailed programming, see SIWAREX CS Manual.

If you have any problems or suggestions regarding the related products or documents, please feel free to contact:

Technical support for SIWAREX

Tel: +49 721 595 2811 Fax: +49 721 595 2901 E-mail: <u>siwarex.hotline.aud@siemens.com</u> Website: <u>www.siwarex.com</u>

#### **Copyright Statement**

All rights reserved by Siemens AG

This document is subject to change without notice. Under no circumstances shall the content of this document be construed as an express or implied promise, guarantee (for any method, product or equipment) or implication by or from Siemens AG. Partial or full replication or translation of this document without written permission from Siemens AG is illegal.